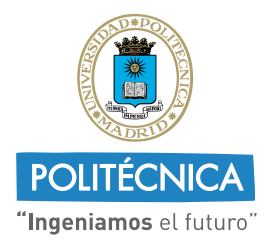

CAMPUS DE EXCELENCIA INTERNACIONAL

VICERRECTORADO DE ESTRATEGIA Y TRANSFORMACIÓN DIGITAL

## UPMvpn

## Configuración en sistemas macOS

El cliente de VPN nativo de macOS permite la conexión a UPMvpn desde macOS 10.13 (High Sierra) y posteriores.

## 1. Configuración de UPMvpn

1. Abrir las preferencias del sistema y seleccionar red

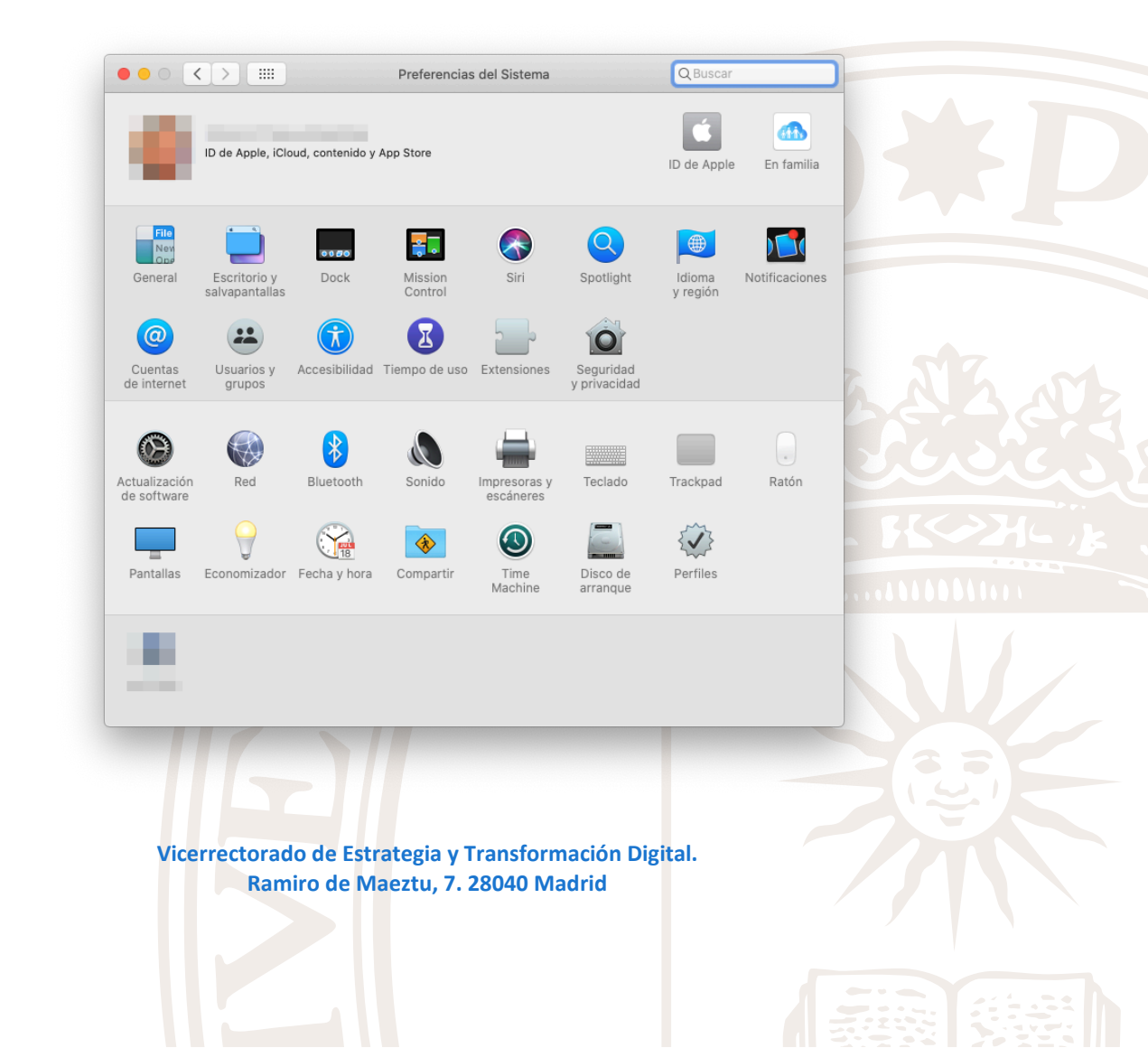

2. Añadir una nueva conexión, pulsando el botón + en la parte inferior izquierda.

|                        | U  | bicación: Automática  | <b>C</b>                                                                        |
|------------------------|----|-----------------------|---------------------------------------------------------------------------------|
| Ethernet     Conectado | <> | Estado:               | Conectado<br>Ethernet está activo y tiene asignada la dirección<br>IP 10.0.1.7. |
| •                      |    | Configurar IPv4:      | Usar DHCP                                                                       |
|                        |    | Dirección IP:         | 10.0.1.7                                                                        |
| -                      |    | Máscara de subred:    | 255.255.255.0                                                                   |
| •                      |    | Router:               | 10.0.1.1                                                                        |
|                        |    | Servidor DNS:         | 10.0.1.1                                                                        |
|                        |    | Dominios de búsqueda: |                                                                                 |
|                        |    |                       |                                                                                 |
| + - *                  |    |                       | Avanzado                                                                        |
| <u></u>                |    |                       |                                                                                 |

**NOTA:** Si el botón + está desactivado, hay que desbloquearlo pulsando en el candado de la esquina inferior izquierda. Se abrirá un diálogo pidiendo las credenciales del usuario administrador.

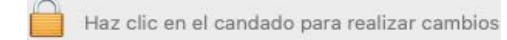

3. Elegir VPN en el desplegable de interfaz

| Interfaz: Thunderbolt Bridge<br>el servicio: Thunderbolt Bridge 2<br>Cance | C rección                                                                                                    |
|----------------------------------------------------------------------------|----------------------------------------------------------------------------------------------------|
| lel servicio: Thunderbolt Bridge 2                                         | rección                                                                                                    |
| Cance                                                                      |                                                                                                    |
|                                                                            | elar Crear                                                                                                    |
|                                                                            | \$                                                                                                    |
| Dirección IP: 10.0.1.7                                                     |                                                                                                    |
| Máscara de subred: 255.255.255.                                            | .0                                                                                                    |
| Router: 10.0.1.1                                                           |                                                                                                    |
| Servidor DNS: 10.0.1.1                                                     |                                                                                                    |
| ninios de búsqueda:                                                        |                                                                                                    |
|                                                                            |                                                                                                    |
|                                                                            |                                                                                                    |
|                                                                            |                                                                                                    |
|                                                                            |                                                                                                    |
|                                                                            | Dirección IP: 10.0.1.7<br>Máscara de subred: 255.255.255.<br>Router: 10.0.1.1<br>Servidor DNS: 10.0.1.1<br>minios de búsqueda: |

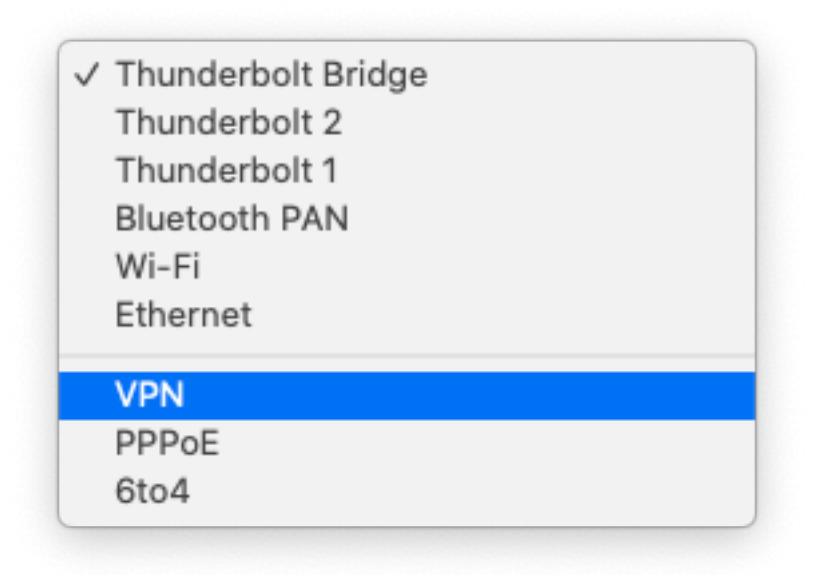

4. Elegir como tipo de VPN IKEv2, asignar un nombre (Ej.: UPMvpn) y pulsar el botón crear.

|           | nuevo servicio.      | e introduce un nombre para er |           |
|-----------|----------------------|-------------------------------|-----------|
| Ethernet  | Interfaz:            | VPN                           | <b>O</b>  |
| Conectado | Tipo de VPN:         | IKEv2                         | ᅌ rección |
| •         | Nombre del servicio: | UPMvpn                        |           |
| •         |                      | Cancelar Crea                 | <b>•</b>  |
| •         | Máscara de           | e subred: 255.255.255.0       |           |
| •         |                      | Router: 10.0.1.1              |           |
|           | Servi                | dor DNS: 10.0.1.1             |           |
|           | Dominios de b        | úsqueda:                      |           |
|           |                      |                               |           |
|           |                      |                               |           |
| + - &~    |                      |                               | Avanzado  |
|           |                      |                               |           |

5. Escribir la dirección vpn.upm.es tanto para la dirección del servidor como para el ID remoto y local. Seguidamente pulsar en ajustes de autenticación.

|                          | Ubio | ación: Automática                 | <b>`</b>                             |          |
|--------------------------|------|-----------------------------------|--------------------------------------|----------|
| Ethernet<br>Conectado    | <>   | Estado:                           | Sin conexión                         |          |
| •                        |      | Dirección servidor:<br>ID remoto: | vpn.upm.es                           |          |
| •                        |      | ID local:                         | vpn.upm.es                           |          |
| • UPMvpn<br>Sin conexión |      |                                   | Ajustes de autenticación<br>Conectar |          |
| + - **                   |      | ✓ Mostrar estado de               | VPN en barra de menús                | Avanzado |

6. Seleccionar como autenticación Nombre de usuario e introducir el correo electrónico de la UPM y la contraseña de los servicios. Confirmar pulsando aceptar.

|                                                  | Ajustes de autenticación: |                          |          |
|--------------------------------------------------|---------------------------|--------------------------|----------|
|                                                  | Nombre de usuario         | \$                       |          |
| • Ethernet Conectado                             | Usuario: nombre.apel      | lido@upm.es              |          |
| •                                                | Contraseña:               | •••••                    |          |
| •                                                |                           | Cancelar Aceptar         |          |
|                                                  | Direccion Servicor.       | vpn.upm.es               |          |
| •                                                | ID remoto:                | vpn.upm.es               |          |
| •                                                | ID local:                 | vpn.upm.es               |          |
| <ul> <li>UPMvpn</li> <li>Sin conexión</li> </ul> | <b>N</b>                  | Ajustes de autenticación |          |
|                                                  |                           | Conectar                 |          |
|                                                  |                           |                          |          |
| + - &~                                           | ✓ Mostrar estado de       | VPN en barra de menús    | Avanzado |

**NOTA:** La contraseña es opcional. Si no se indica se solicitará cada vez que se inicie la conexión.

**NOTA:** Es recomendable dejar marcado Mostrar estado de VPN en la barra de menús. Esto mostrará un icono desde el que se puede conectar y desconectar de forma rápida.

7. Pulsar el botón conectar. Se mostrará un diálogo indicando que si se quieren aplicar los ajustes que se debe aceptar.

| Ethernet<br>Conectado  | Al conectarte sin aplicar los cambios, s<br>los ajustes anteriores. ¿Quieres aplicar<br>cambios antes de conectarte?<br>Cancelar No aplicar | e usarán<br>r los<br>Aplicar |
|------------------------|----------------------------------------------------------------------------------------------------|------------------------------|
| UPMvpn<br>Sin conexión | Dirección servidor: vpn.upm.es<br>ID remoto: vpn.upm.es<br>ID local: vpn.upm.es<br>Ajustes de autentic<br>Conectar                          | ación                        |
| + - *                  | ✓ Mostrar estado de VPN en barra de menu                                                                                                    | ús Avanzado                  |

**NOTA:** Si se presiona aplicar antes de conectar no aparecerá esta ventana.

8. Se mostrará una ventana indicando que se ha conectado correctamente a la VPN.

|                      | Ubicación: Automática          | <b>2</b>                 |                   |
|----------------------|--------------------------------|--------------------------|-------------------|
| • Ethernet           | Estado:                        | Conectado                |                   |
|                      | Tiempo de conexión:            | 00:00:02                 |                   |
| Conectado            | Dirección IP:                  | 10.199.0.17              |                   |
| •                    |                                |                          |                   |
|                      | Dirección servidor:            | vpn.upm.es               |                   |
|                      | ID remoto:                     | vpn.upm.es               |                   |
| •                    | ID local:                      | vpn.upm.es               |                   |
|                      |                                |                          |                   |
|                      |                                | Ajustes de autenticación |                   |
|                      |                                | Desconectar              |                   |
|                      |                                |                          |                   |
|                      |                                |                          |                   |
| + - &-               | 🗸 Mostrar estado de            | VPN en barra de menús    | Avanzado ?        |
| · •                  |                                |                          |                   |
| Haz clic en el canda | ido para impedir que se realio | en cambios               | Restaurar Aplicar |
|                      |                                |                          |                   |

También se mostrará el estado en la barra de menús:

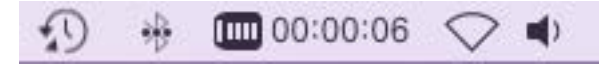

## 2. Conexión y desconexión

Una vez configurada UPMvpn, se puede conectar y desconectar desde la interfaz de red como se ha indicado anteriormente o desde el icono que muestra el estado en la barra de menús.

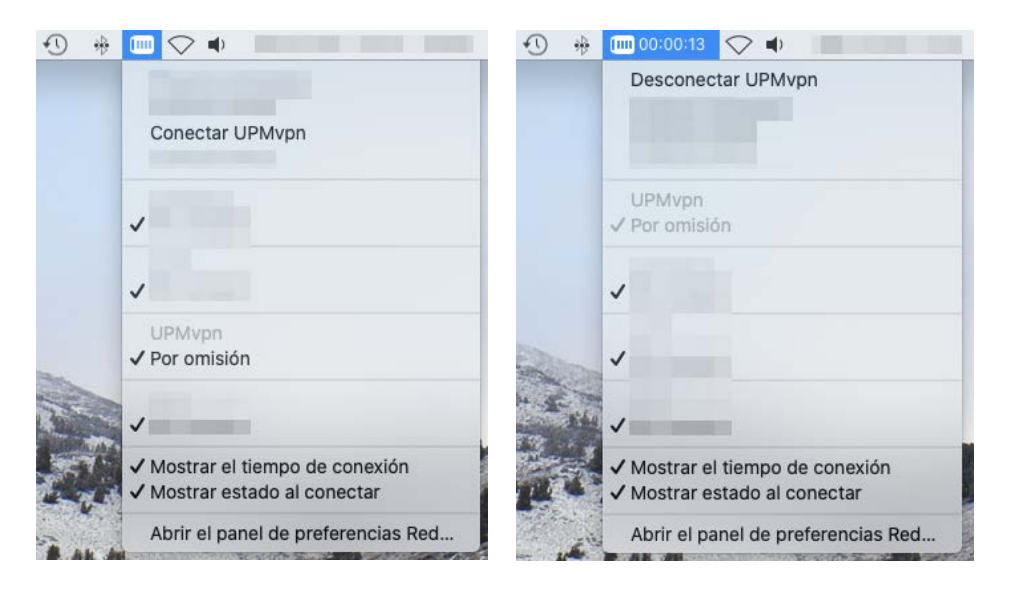

Cuando la VPN está desconectada (imagen izquierda), se mostrará una opción para conectar la VPN. Esa misma opción permite desconectar la VPN cuando está conectada (imagen derecha).